# **GT**-TLIIP

### IP ADAPTER FOR **GT** SYSTEMET

**INSTALLATIONS & BETJENINGS MANUAL** 

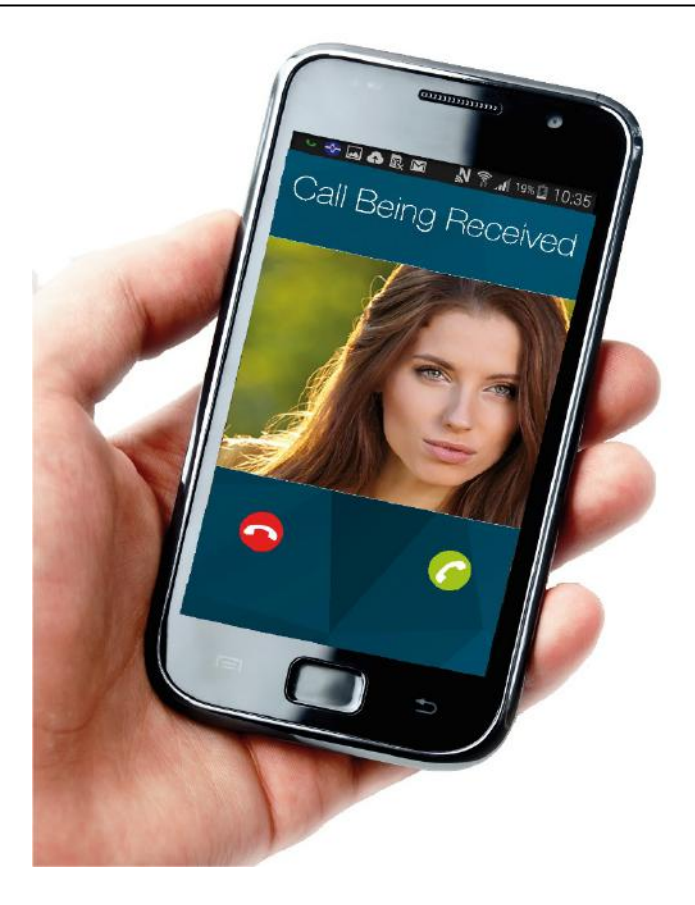

15.10.15 - V1.01

 $^{\bigodot}$  Frarådes  $^{\textcircled{M}}$  Adskil ikke enheden  $^{\textcircled{M}}$  Undgå at enheden får vand  $^{\textcircled{M}}$  Generelle forholdsregler

#### 🗥 ADVARSEL

#### Uagtsomhed kan resultere i død

eller alvorlig skade. <sup>(1)</sup> 1. Du må ikke demontere eller ændre enheden. Vil kunne forårsage brand eller elektrisk stød.

O 2. Tilslut ikke nogen ikkespecificeret strømkilde til +, terminaler. Undgå at installere to strømforsyninger i parallel på en enkelt indgang. Vil kunne forårsage brand eller skade på apparatet.

3. Hold enheden væk fra vand eller anden væske. Brand eller elektrisk stød kunne forekomme.

 S. Tilslut ikke terminalen på enheden med en AC-strømforsyning.
 Brand eller elektrisk stød muligt.

 ◎ 6. Brug ikke strømforsyning med en anden end angivet spænding.
 Brand eller elektrisk stød muligt.

◎7. Hold net ledningen fra at blive spolet eller knust. Hvis net ledningen er beskadiget, kan dette resultere i brand eller elektrisk stød.

8. Undgå at tilslutte eller frakoble enheden med våde hænder. Kan medføre elektrisk stød.

Solution
 Solution
 Solution
 Solution
 Solution
 Solution
 Solution
 Solution
 Solution
 Solution
 Solution
 Solution
 Solution
 Solution
 Solution
 Solution
 Solution
 Solution
 Solution
 Solution
 Solution
 Solution
 Solution
 Solution
 Solution
 Solution
 Solution
 Solution
 Solution
 Solution
 Solution
 Solution
 Solution
 Solution
 Solution
 Solution
 Solution
 Solution
 Solution
 Solution
 Solution
 Solution
 Solution
 Solution
 Solution
 Solution
 Solution
 Solution
 Solution
 Solution
 Solution
 Solution
 Solution
 Solution
 Solution
 Solution
 Solution
 Solution
 Solution
 Solution
 Solution
 Solution
 Solution
 Solution
 Solution
 Solution
 Solution
 Solution
 Solution
 Solution
 Solution
 Solution
 Solution
 Solution
 Solution
 Solution
 Solution
 Solution
 Solution
 Solution
 Solution
 Solution
 Solution
 Solution
 Solution
 Solution
 Solution
 Solution
 Solution
 Solution
 Solution
 Solution
 Solution

• 10. Periodiske kontroller for og fjerne støv på net stikket. Hvis støvet ophobes, kan det medføre, at stikket varmes op, hvilket kan resulterer i brand.

Stub ikke nogen metal eller brændbart materiale ind i enheden gennem åbningerne. Brand, elektrisk stød eller andre problemer kan forårsages ved dette.

#### 

#### Uagtsomhed kan medføre personskade eller skade på ejendom.

•2. Ved montering af enheden på en væg, installer da enheden i en bekvem position, men ikke hvor den kan blive stødt eller stødte. Kan føre til skade.

**9**3. Før du tænder for strømmen, skal du sikre at ledninger ikke er krydses eller kortsluttet. Brand eller elektrisk stød vil kunne forekomme.

●5. Brug kun Aiphone strømforsyning leveret til brug med systemet. Hvis der anvendes ikkespecificeret produkt, kunne dette medføre funktionsfejl.

◎ 7. Hvis LCD skærm er punkteret, må du ikke røre det flydende krystal indeni. Inflammation kan føre til skader. Hvis kontakt skulle opstå, vask eller skyl grundigt med vand og kontakte din læge.

♥9. Installer ikke enheden følgende steder, Brand, funktionsfejl eller elektrisk stød vil kunne forekomme.
\* Sted hvor enheden udsættes for direkte sollys, skiftende temperaturer eller lignende.

\* Hvor der er støvet, oliedampe, kemikaliedampe o. li. \* Steder med ekstrem fugtighed som kældre, drivhuse, vaskerier, etc.

\* Steder hvor temperaturen er meget lav som kølerum eller foran airconditions.

\* Steder i nærheden er frekvensenheder eller højfrekvent udstyr.

**9**10. Husk at kontrollere lydstyrken i systemet inden du holder telefonen op til dit øre, høj tone kan

forekomme og beskadige din hørelse. **1**1. Enheden skal installeres af kvalificeret teknikker.

#### **GENERELLE FORHOLDSREGLER**

1. Installer enheden mindst 1 meter fra en radio eller et TV for at undgå interferens.

2. Installer datakablerne mindst 30 cm væk fra stærkstrømsledninger for at undgå elektrisk interferens og støj.

3. Overhold 3. parts produkters specifikationer og vejledninger når sammensat med denne enhed (sensorers, dør automatikker, etc.).

4. Hvis en mobiltelefon er tæt på enheden vil enheden kunne fejle.
5. Enheden kan gå i stykker hvis tabt, behandles varsomt.

6. Enheden vil ikke fungere ved en strømafbrydelse.

7. Enheden kan blive forstyrret med kraftigt sendeudstyr i nærheden frekvens interferenser.

8. Enheden er kun for indendørs brug.

9. Enheden er beregnet til et dørsystem, ikke som tyverisikring.10. Vær opmærksom på at LCD paneler/skærme kan have lyse og mørke felter, dette er ikke en funktionsfejl men ganske almindeligt. 11. Omgivelseslyde omkring enheden kan hindre ren kommunikations lyd, men dette er ikke en funktionsfejl.

#### NOTE

- Vi vil under ingen omstændigheder være ansvarlig for skader på grund af den manglende evne til at kommunikere på grund af funktionsfejl, problemer eller operationelle fejl i dette produkt.
- Denne vejledning blev udarbejdet af Kaj Larsen Communication A/S, alle rettigheder forbeholdes. Kopiering, delvis eller helt af denne vejledning er ikke tilladt uden forudgående tilladelse fra Kaj Larsen Communication A/S.
- Bemærk, at billeder og illustrationer afbildet i denne vejledning kan afvige fra det faktiske.
- Bemærk, at denne vejledning kan revideres eller ændres uden forudgående varsel.
- Bemærk, at produktets specifikationer kan ændres af hensyn til forbedringer uden forudgående varsel.
- Dette system er ikke beregnet til nødopkald eller forebyggelse af kriminalitet. Det er et supplerende system til kommunikation og øget komfort.
- Kaj Larsen Communication A/S. vil under ingen betingelser ansvarlig for tab af liv eller ejendom, som opstår, mens systemet er i brug.

#### PAKKEN INDEHOLDER

Kontroller at disse dele er til stede.

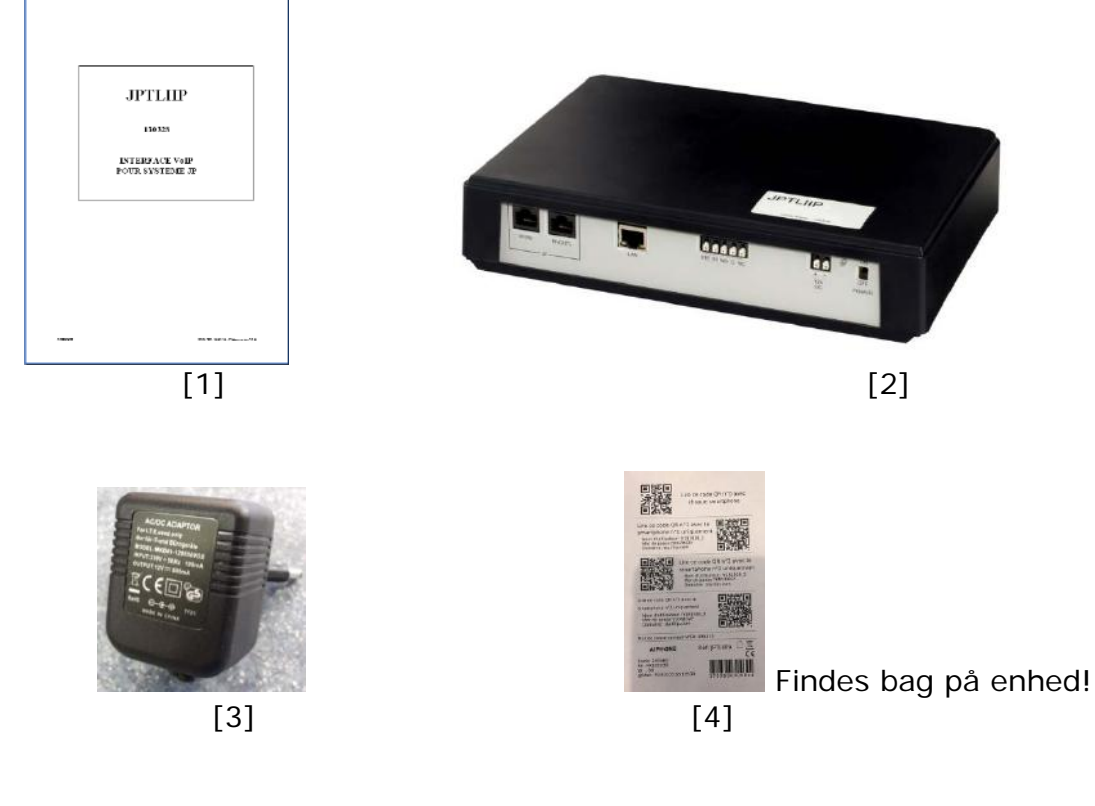

Pakken indeholder:

- [1] Betjenings og installationsmanual
- [3] Strømforsyning

[2] JPTLIIPA Interface [4] QR koder

#### INSTALLATION

JPTLIIPA kan installeres:

- på et plant underlag
- væg monteret via slidshuller i bagplade (2 x 3,5mm skruer kan benyttes).

JPTLIIPA skal placeres tørt og tempereret.

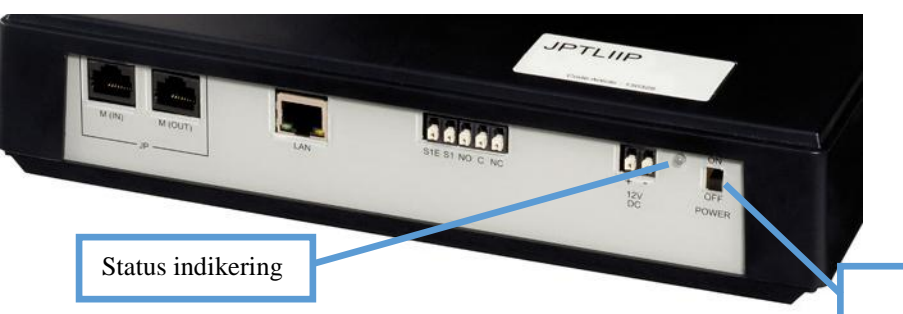

ON / OFF

| Status indikering         | Status for JPTLIIP led indikator                |
|---------------------------|-------------------------------------------------|
| Grøn lampe lyser konstant | Under installeringen/opstart                    |
| 1 blink hvert sekund      | Korrekt funktionen                              |
| 3 blink hvert sekund      | JPTLIIP fandt ikke en IP adresse (DHCP          |
|                           | fungerer ikke). (Leveres med IP opstarts        |
|                           | adressen 192.168.0.100)                         |
| 4 blink hvert sekund      | JPTLIIP har ikke forbindelse til Aiphone server |
| 5 blink hvert sekund      | JPTLIIP er ikke registreret på Aiphone server   |

### BRUG AF SYSTEMET

JPTLIIP enheden tillader lyd og video opkald fra AIPHONE JP seriens dørstationer samtidig til op til 3 smartphones/tablets med aktiveret Android eller Applesoftware og AIPHONE App'en installeret.

Dette betyder at der kan oprettes så mange smartphones/tablets der ønskes, men kun tre kan være aktiveret samtidigt og modtage opkald samtidig!

#### OBS!

For at få en god lyd eller video modtagelse, skal din smartphone eller tablet kunne modtage telefonopkald på WIFI eller 3G / 4G (3G som minimum) tilstand. I tilfælde af dårlig modtagelse, vil billede kvalitet være dårligere. Hvis netværket ikke er dækket af 3G / 4G eller WIFI, vil du kun modtage lyd/tale opkald fra dørstationen.

Interfacet er en sort ABS boks med følgende dimensioner 240 (L) x 180 (B) x 55 (H) mm

Denne enhed skal være tilsluttet til dit internet-netværk og dit JP dørtelefon system.

JPTLIIP interfacet skal tilsluttes til 230 V / 12V DC strømforsyning. (medleveret)

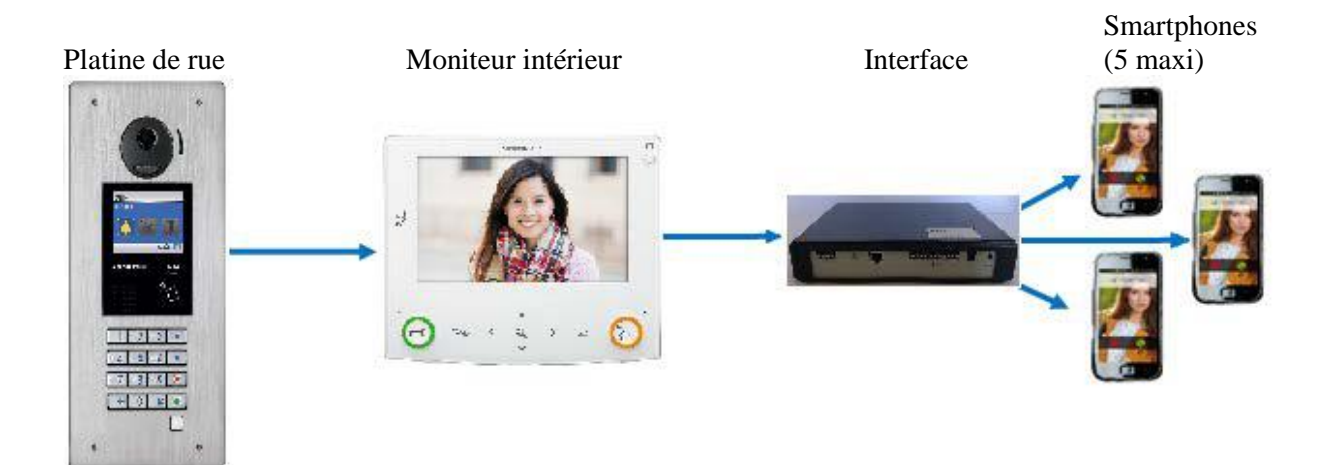

GTTLIIP enheden skal forbindes til internettet.

Når et opkald foretages på en dørstationen i JP installationen, vil billedet fra aktuelle dørstation vises på video svarstationerne og samtidig sendes automatisk videre til smartphones/tablets. Uden svar via svarstationerne eller en Smartphone, vil JPTLIIPA enheden går i standby-tilstand klar til næste opkald. Under kommunikation kan dør åbnes via relæudgange.

#### 1 – <u>GRUNDLÆGGENDE opsætnings muligheder</u>

Kun få funktions parameter, som IP adresse opsætning og relæ tids justering samt en forsinket viderstilling af opkald til smartphones/tablets, er standard til rådighed og kan indstilles efter kundernes behov. Special opsætninger som volumen og mikrofon justringer af dørstationens højtaler styrke og mikrofonens følsomhed er også muligt. (se afsnit 4 på siderne 17 – 22)

#### 1.1 DØRKALDET

Når et opkaldstryk på en Dørstation aktiveres, vil kaldet sendes til tilknyttede smartphones/tablets og tilsluttede svarstationer samtidigt eller tidsforskudt. *(se installationsvejledningen afsnit 4.2)* 

**Hvis** en af de aktiverede smartphones/tablets besvarer et opkald og kommunikationen er etableret mellem dig og den besøgende, vil svarstationer og den anden smartphone/tablet ophøre med opkaldssignalet.

Du kan nu vælge "Dør åbning" funktionen ved at vælge "nøgle" symbol. For at åben dør, eller andet, skal du vælge mellem 3 relæaktiveringer på skærmen:

- Kontakt # 1 med 1. «Nøgle» symbol aktiverer JP-4MED relæudgang 1
- Kontakt # 2 med 2. «Nøgle» symbol aktiverer JP-4MED relæudgang 2
- Kontakt 3 med «Aktivér» symbol for at aktivere relæet i JPTLIIPA enheden.

Kommunikationen ender, når du trykker på « kommunikation slut » Rød Knap eller når kommunikationen tiden er over (3 minutter).

# Hvis et opkald ikke besvares inden 50sek. eller hvis telefonen er optaget går systemet i standby, indtil næste opkald.

#### 1.2 OPÆTNINGS VALG

#### Opsætning « OFF »

Omskifter på JPTLIIP er stillet på 'OFF' eller strømforsyningen slukket. I denne opsætning, når en gæst ringer på, vil det kun være JP4MED og tilsluttede understationer der kan besvare opkaldet.

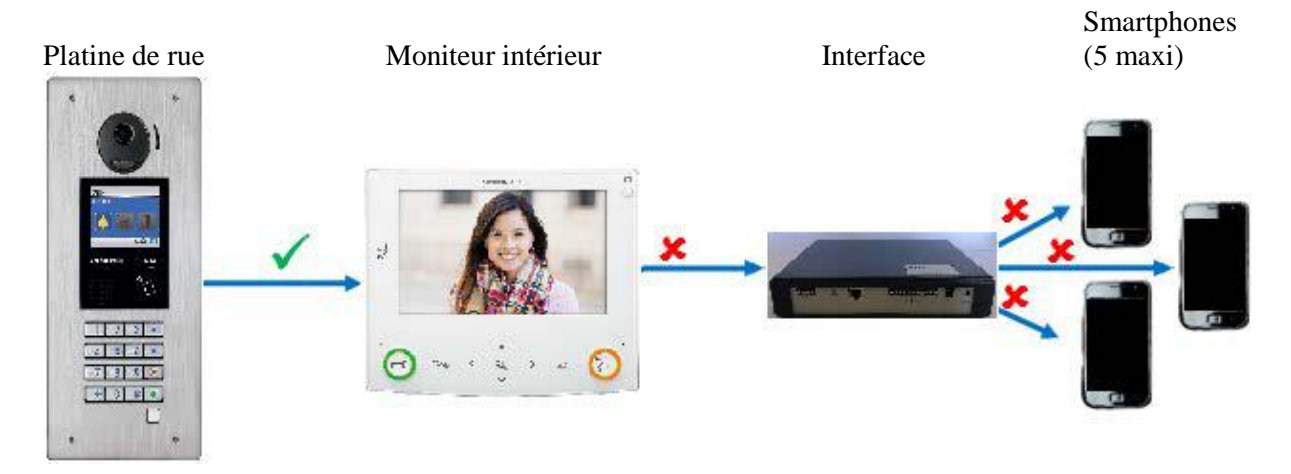

#### <u> Opsætning « ON »</u>

Omskifter på JPTLIIP er stillet på 'ON' I denne opsætning, når en gæst ringer på, vil 3 tilknyttede smartphones/tablets og JP4MED samt tilsluttede understationer kunne besvare opkaldet. *(evt. med tidsforskydning se afsnit 4.2)* 

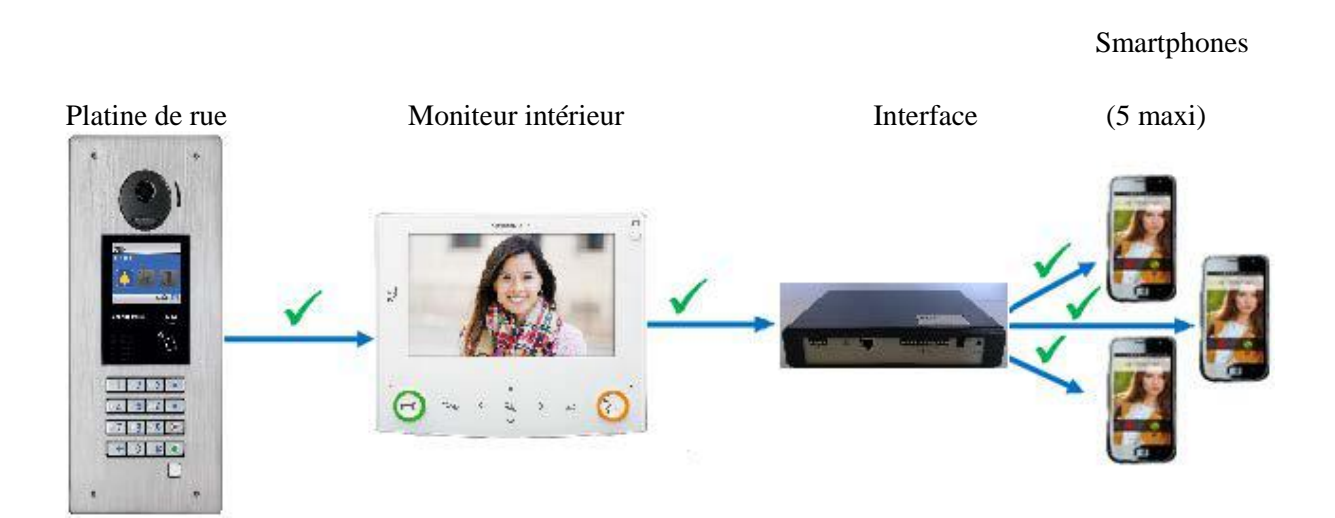

#### OBS!

Når JP-TLIIP enheden tændes vil der gå ca. 1-2 minutter før opkald kan modtages på en af de to smartphones/tablets der er aktiveret.

#### ENHEDENS INDSTILLINGSMULIGHEDER

Udfyld dette skema med de nye indstillinger i din installation.

| PROGRAMMING                                     | Fabriksindstill<br>et | Mine indstillinger |
|-------------------------------------------------|-----------------------|--------------------|
| Aktiveringstid for relæ 1                       | 5 sekunder            |                    |
| (Vælg relæ/funktions-navn)                      |                       |                    |
| Aktiveringstid for relæ 2                       | 5 sekunder            |                    |
| (Vælg relæ/funktions-navn)                      |                       |                    |
| Aktiveringstid for relæ 3 (JPTLIIPA)            | 5 sekunder            |                    |
| (Vælg relæ/funktions-navn)                      |                       |                    |
| Tid inden viderstilling af opkald               | 1 sekund              |                    |
| Afslut kommunikation efter aktivering af relæ 1 | Nej                   |                    |
| Afslut kommunikation efter aktivering af relæ 2 | Nej                   |                    |
| Afslut kommunikation efter aktivering af relæ 3 | Nej                   |                    |
| Dørstationens højtaler volumen                  | 20                    |                    |
| Dørstationens mikrofon følsomhed                | 48                    |                    |
|                                                 |                       |                    |

| JPTLIIPA Sn.:         |  |
|-----------------------|--|
| JPTLIIPA IP adresse.: |  |

#### HURTIG FEJLFINDING

| FEJL                                                  | LØSNING                                                                                                    |
|-------------------------------------------------------|----------------------------------------------------------------------------------------------------|
| JPTLIIP Status Led TÆNDER IKKE                        | <ul> <li>Check at strømforsyningen er korrekt<br/>tilsluttet enheden samt at stikkontakten<br/>er tændt.</li> </ul>                                                                                                    |
| Kald aktiveres til JP4MED men ikke<br>JPTLIIP enheden | <ul> <li>Check at omskifter på JPTLIIPA<br/>enheden er i « ON » Position</li> <li>Check at « LAN » forbindelsen er<br/>etableret mellem JPTLIIPA enheden og<br/>switch/modemmet</li> <li>Check at « AiphoneJP » applikationen<br/>er installeret på smartphones/tablets.</li> <li>Check at smartphone er blevet<br/>registeret via QR kode.</li> <li>Check at Status Led blinker 1 gang<br/>hvert sekund (Hvis intet af ovenstående<br/>retter fejlen skal du kontakte din<br/>installatør af enheden).</li> </ul> |

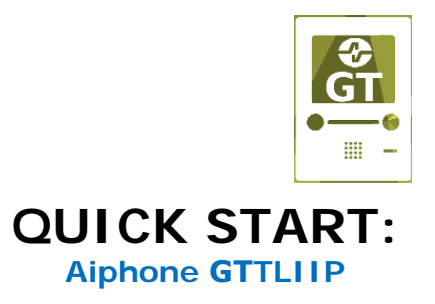

Tilslut enheden som vist side 11:

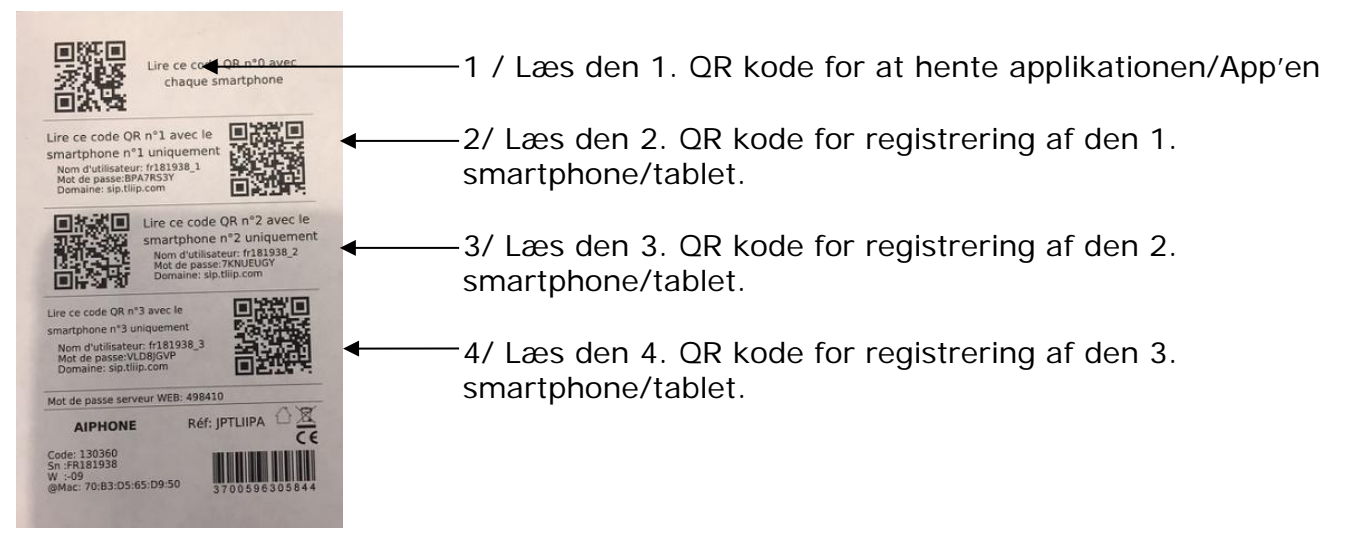

QR koder findes bag på GTTLIIP enheden (Viste koder herover er kun som eksempel!)

#### OBS!

Du kan oprette så mange smartphones/tablets du ønsker, men kun 2 samtidige brugere muligt!

# **INSTALLATION "DYBDEGÅENDE"**

# Kablings afstande & metode

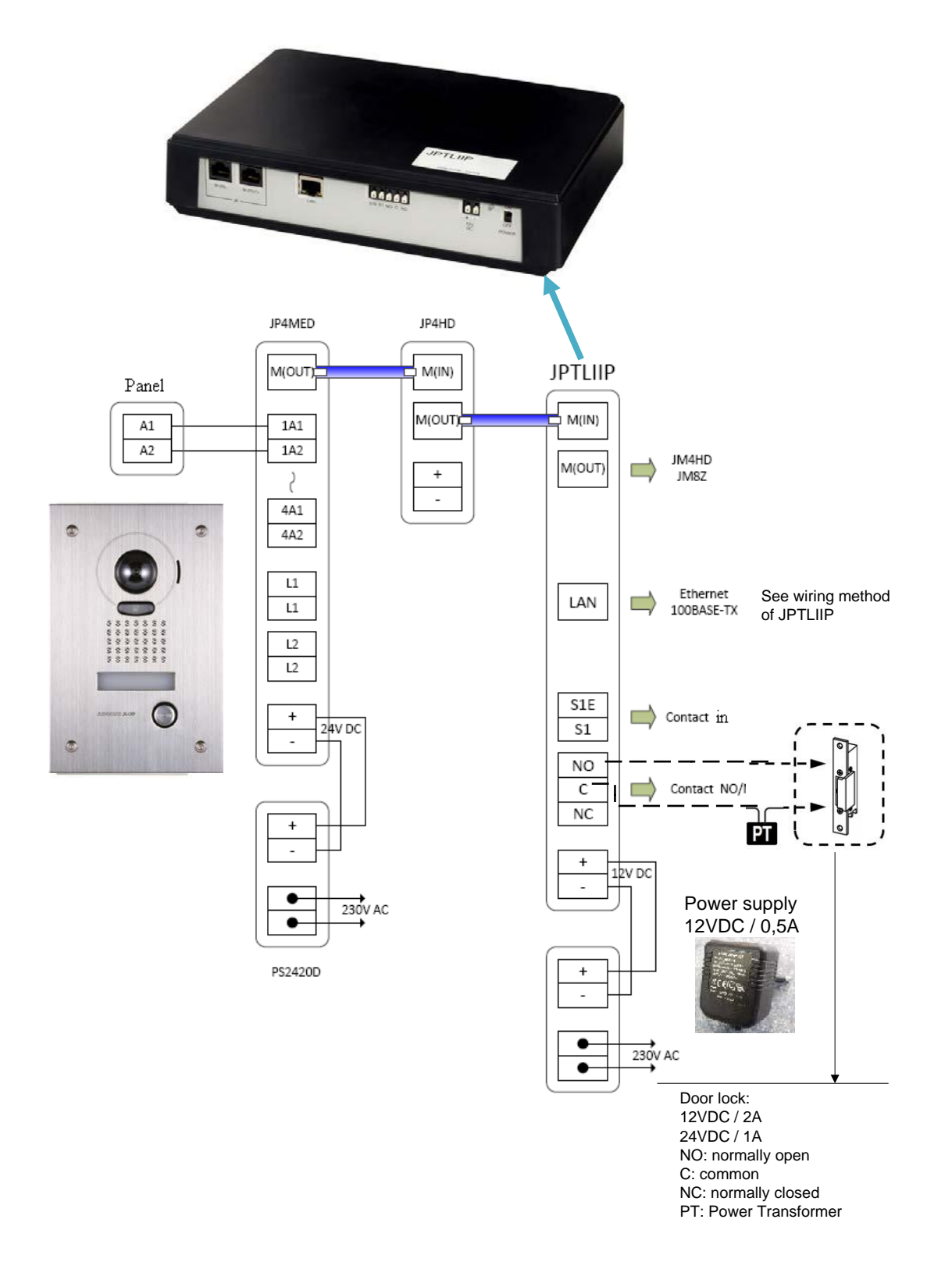

#### Tilslutninger på enheden:

- LAN: Ethernet port,
- Ekstern strømforsyning 12VDC +/- 10% lineær reguleret: + (12VDC), - (0V).

(Forbrug: 380mA i drift, installeret ikke længere end 3 m fra JPTLIIPA).

#### - Tilsluttet med RJ45 stik:

- M(IN): kabel fra M(OUT) på JP4MED, installeret ikke længere end 30 m fra JP4MED

- M(OUT) på JPTLIIP : kables til en eventuel understation JP4HD eller JP8Z enhed.

#### - Relæudgang fra JPTLIIPA enheden REL1, REL2 & REL3:

NO - normal åben kontakt,

C - fælles terminal,

NC - normal lukket kontakt.

Relæ kontakt belastning: 2 Amp/12VDC - 1Amp/24VDC maksimal belastningen

#### - Alarm funktion.

S1 & S1E - kontakt funktion tilsluttes terminaler for alarm funktion. F.eks.: Signal fra indbrudsalarm, video overvågning, dør opbrudt o.m.a.

### 2 Tilslutning af JPTLIIP systemet

#### 2.1- direkte på internet gennem modem eller gennem switch

Forbind JPTLIIPA direkte på switch, modem router med "lige gennem" internetkabel (ikke medleveret).

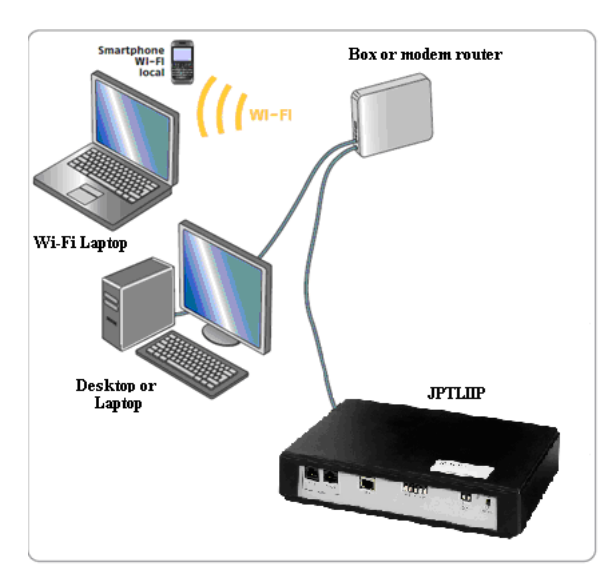

Hvis der ikke er tilgængelig Ethernet port på dit udstyr, bliver du nødt til at tilføje en ny Switch min. 10/100Mbits/s (multiport Ethernet).

#### 2.2- Modem uden router funktion:

Tilføj en Ethernet-router 10/100 Mbit/s med flere Ethernet-port til din installation.

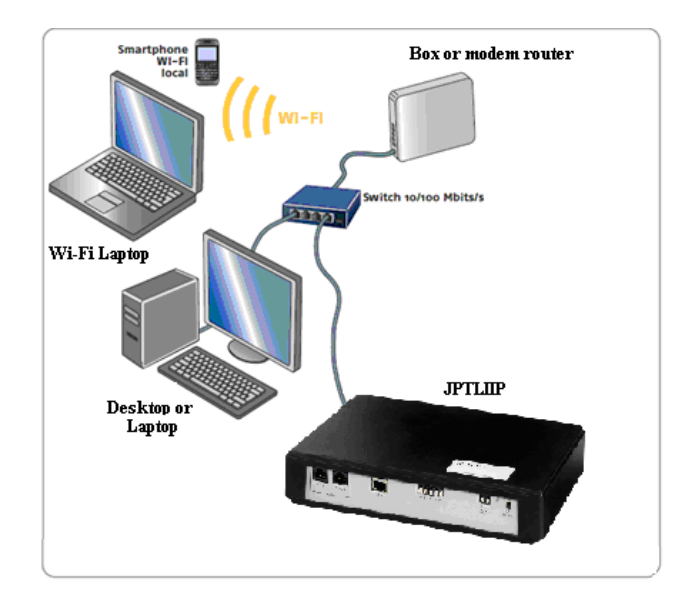

#### 2.3- Modem kun med USB:

Spørg din Internetudbyder/forhandler om erstatning/udskiftning til et Ethernetmodem.

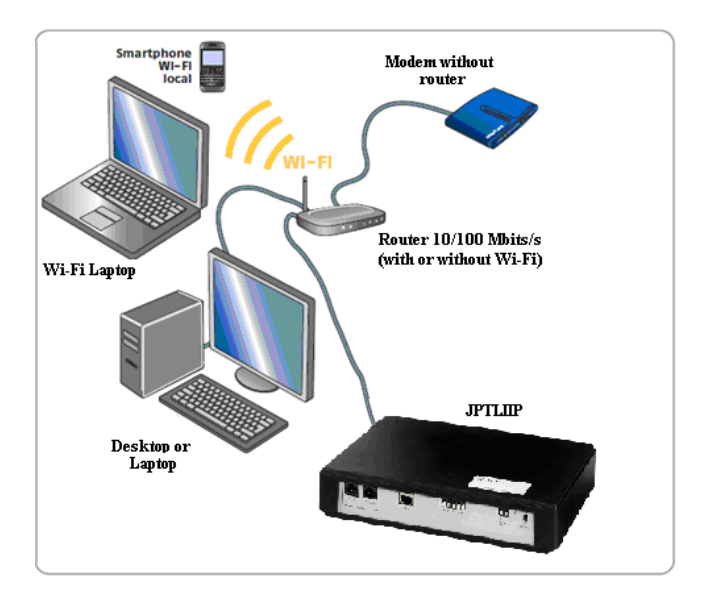

#### 2.4 Hurtig aktivering af JPTLIIPA:

Efter kontrol af forbindelser, sættes din installation og JPTLIIP på »ON«. JPTLIIP tilsluttes via en ekstern server automatisk. Når JPTLIIP er registreret på serveren, vil status indikeringen blinker grønt / orange hvert sekund.

Aktiver din Smartphone applikation/App'en.

Når din smartphone/tablet er registreret/aktiv, kan du bruge dit system.

#### 3 – TCP/IP netværks opsætning:

Der findes flere mulige løsninger for opsætning. Som standard er JPTLIIP leveret i DHCP-tilstand. (med 192.168.0.100 IP adressen).

#### JPTLIIPA leveres med dynamisk IP (DHCP):

• Gå til afsnit 4 (tilslutning via proxy).

#### Hvis DHCP ikke fungerer, skal JPTLIIP enheden virke med fast IP adresse

I dette tilfælde er det nødvendigt at kontrollere, om JPTLIIPA er i den samme subnetværk som pc'en/installationen som ønskes anvendt:

- Søg/tryk på pc'ens søg «nederst venstre hjørne på skærmen»
- I det vindue, der viser, skal du indtaste "cmd" og «tryk Enter»
- Så tastes «ipconfig" og tryk «Enter »
- Find adresse «Adresse IPv4», som 192.168.x.y
- Hvis x <u>ikke</u> er «0»: vil det være nødvendigt at ændre programmeringen: se BILAG A næste side.
- Start din webbrowser (Internet Explorer, Firefox, ...)
- I browserens adresse linje, skal du indtaste IP-adressen for JPTLIIPA enheden: som er 192.168.0.100 og taste Enter
- Gå til afsnit 4 og følg vejledningen (JPTLIIPA indstilling).

#### Anden væsentlig opsætning!

# **Router Portåbning**

Din IT infrastruktur kan være opsat med en begrænset Port åbning i routere.

Kontroller at følgende port-områder er opsat korrekt i din installation som følger:

port 5060 in UDP & TCP

port 4342 & 2266 in TCP

port de 10000 to 12000 in UDP

#### BILAG **A**

Konfiguration og billeder nedenfor er fra et Windows XP program, for andre versioner af Windows kan konfiguration og billeder være anderledes!

 Klik på Start, find menuen "Kontrolpanel" «tryk Enter» find "Netværksforbindelser" «tryk Enter»
 Debbeltklik på "LAN forbindelse" derefter "Egepskaber"

2. Dobbeltklik på "LAN-forbindelse" derefter "Egenskaber"

For Windows 8, højre klikkes på ikonet "Internet Access" (Wi-Fi 💷 eller Ethernet

) på værktøjslinjen og vælg derefter "Netværks- og delingscenter" «tryk Enter».

| eneral                 |                   |            |
|------------------------|-------------------|------------|
| Connection —           |                   |            |
| IPv4 Connect           | ivity:            | Local      |
| IPv6 Connect           | ivity:            | Limited    |
| Media State:           |                   | Enabled    |
| Duration:              |                   | 00:06:55   |
| Speed:                 |                   | 100.0 Mbps |
|                        |                   |            |
| Activity ——            |                   |            |
| Activity ———           | Sent — 툊          | — Received |
| Activity ———<br>Bytes: | Sent — 🔰<br>1,551 | Received   |

Vælg egenskaber/Properties for forbindelsen til LAN netværket, du skal vælge «Internet Protocol Version 4 (TCP/IPv4)" og klik på 'Egenskaber'.

|                                   |                                      | Configure                                                                                                    |
|-----------------------------------|--------------------------------------|----------------------------------------------------------------------------------------------------|
| his connection uses               | the following items:                 |                                                                                                    |
| Client for Mic                    | rosoft Networks                      |                                                                                                    |
| VirtualBox Bri                    | dged Networking Dri                  | ver                                                                                                    |
| <ul> <li>Ele and Print</li> </ul> | acriedulei<br>ar Sharing for Microso | off Networks                                                                                                    |
| Internet Proto                    | col Version 6 (TCP/I                 | Pv6)                                                                                                    |
| 💶 🛶 Internet Proto                | ocol Version 4 (TCP/I                | Pv4)                                                                                                    |
| 🗹 🔺 Link-Layer I (                | opology Discovery Ma                 | apper I/O Driver                                                                                                    |
| 🗹 📥 Link-Layer To                 | opology Discovery Re                 | esponder                                                                                                    |
| Install                           | Uninstall                            | Properties                                                                                                    |
|                                   |                                      | ALL AND A DECIDENT AND A DECIDENTA AND A DECIDENT AND A DECIDENT AND A DECIDENT AND A DECIDENT AND A DECIDENT AND A DECIDENT AND A DECIDENT AND A DECIDENT AND A DECIDENT AND A DECIDENT AND A DECIDENT AND A DECIDENT AND A DECIDENT AND A DECIDENT AND A DECIDENT AND A DECIDENT AND A DECIDENT AND A DECIDENT AND A |

#### Indtast som principielt vist herunder!

| ou can get IP settings assigned<br>his capability. Otherwise, you no<br>or the appropriate IP settings. | automatically if your network supports<br>eed to ask your network administrator |
|----------------------------------------------------------------------------------------------------|---------------------------------------------------------------------------------|
| C Obtain an IP address auton                                                                            | natically                                                                       |
| • Use the following IP addres                                                                           | is:                                                                             |
| IP address:                                                                                             | 172 , 20 , 2 , 1                                                                |
| Subnet mask:                                                                                            | 255.255.0.0                                                                     |
| Default gateway:                                                                                        | 172 . 20 . 0 . 1                                                                |
| C Obtain DNS server address                                                                             | automatically                                                                   |
| • Use the following DNS serv                                                                            | er addresses:                                                                   |
| Preferred DNS server:                                                                                   | 172 . 20 . 0 . 13                                                               |
| Alternate DNS server:                                                                                   | 172 . 20 . 0 . 14                                                               |
| Validate settings upon exit                                                                             | Advanced                                                                        |

Indtast en vilkårlig IP-adresse i JPTLIIPA adresse intervallet som standard er: 192.168.0.x (hvor X er et tal mellem 1 og 254) *(aldrig 100, som er JP-TLIIPA enhedens fabriks opsatte IP adresse)* og brug 255.255.255.0 til sub-netværks masken.

Tryk OK på alle skærmbilleder indtil du er på skrivebordet igen.

Start din webbrowser (Internet Explorer, Firefox, ...) i den ovenfor midlertidige opsætning og på adresselinjen, indtastes 'http://192.162.0.100

Pc'en vil oprette forbindelse til JPTLIIPA med skærm bilede vist næste side.

Tilret IP adresse som beskrevet i afsnit 4.1 og gem indstillinger.

Indstil din Pc'er til DHCP igen og log på JPTLIIPA igen med den nye IP adresse for evt. yderlige opsætninger/tipasninger

OBS!

Husk at gå tilbage til Pc'ens standard opsætning igen når du er færdig med IP opsætningen af JP-TLIIPA enheden!

Husk at **notere** enhedens nye IP og subnet adresse!

# 4 – JPTLIIP opsætning:

Start din webbrowser (Internet Explorer, Firefox, ...) og på adresselinjen, indtastes http://jp.tliip.com . Pc'en vil oprette forbindelse til proxy serveren, med følgende skærm bilede:

| vps  | 37790.ovh.net        |
|------|----------------------|
| S    | Language : English 💌 |
| St 2 | User [FR144801       |

Indtast serienummeret (Sn) på enheden i "User" feltet og klik derefter på «Connect» for at tilslutte.

Indtast kode for JPTLIIP enheden i nyt lignende skærm bilede, koden findes på bagsiden af JPTLIIP enheden se (Mot.de passe serveur WEB: xxxxx)

Velkomst skærmbilede for JPTLIIP enheden vises:

Skærmen giver oplysninger på opsætning af forbindelser og tilstand

| JPILIIP                        | Installer            |
|--------------------------------|----------------------|
| Parameters Resident            |                      |
|                                |                      |
| Platform Name : fr150508       | 1                    |
| Platform IP Address : 192.168. | 0.30                 |
| System Date & Time : Mar 05 2  | 015, 13:40:36        |
| Firmware Version : V2.01 (D    | ec 31 2014 14:54:50) |
|                                | •                    |
| Informat                       | tions                |
| Internal Link Status :         | Attached             |
| Internet Proxy Link :          | ATTACHED             |
| VolP System                    | n Status             |
| Service State :                | Pupping              |
| Call State :                   | Idle                 |
| Error Code : 00                |                      |
| Registrar Connexion :          | Connected            |
| 5                              |                      |
|                                |                      |
|                                |                      |
|                                |                      |
|                                |                      |

Nogle af de Grønne felter vil være Orange indtil korrekt indstilling er foretaget!

Hvis du vil ændre driftsparametre for JPTLIIP enheden, klik da på «Parameters«. Næste side vises

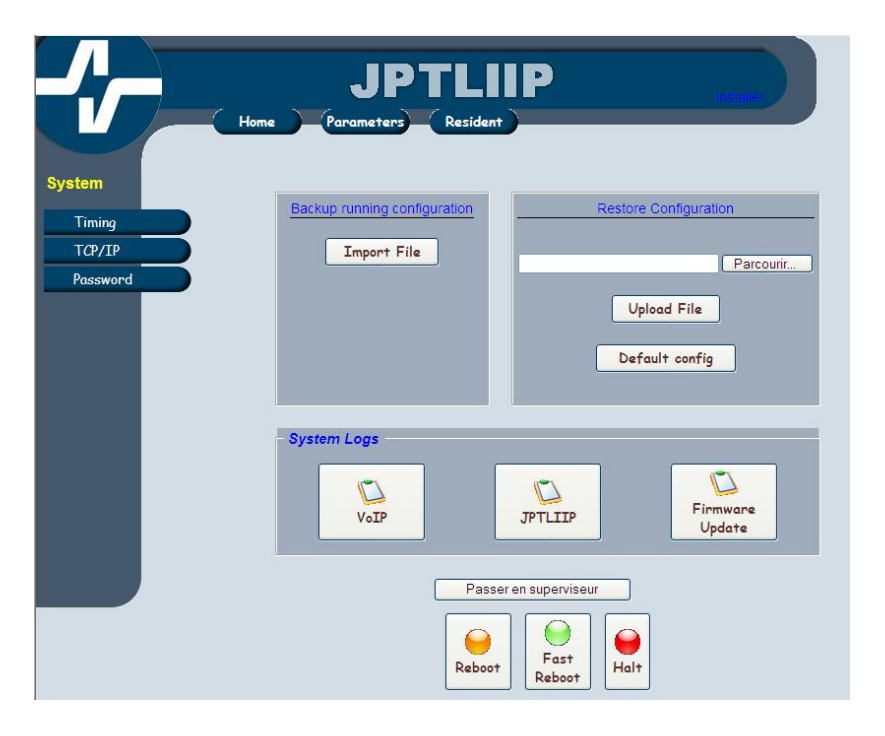

#### 4.1- Netværk TCP/IP opsætning

|                              | JPTLIIP installer<br>Home Parameters Resident                                                                                                    |
|------------------------------|----------------------------------------------------------------------------------------------------|
| System                       | TCP/IP Configuration                                                                                                    |
| Timing<br>TCP/IP<br>Password | Platform Name : fr150508<br>Enable Automatic Configuration via DHCP : 🔽                                                                                                    |
|                              | Static IP Configuration           IP address         192.168.0.30           Subnet Mask         255.255.255.0           Default Gateway         192.168.0.1           Static DNS 1         892.0.1 |
|                              | SYSLOG configuration<br>Enable :<br>Enable kernel logging :<br>Destination port :<br>(Default: 514)<br>Destination IP :<br>192168.1.101                                                            |
|                              | Apply                                                                                                    |

I denne menu kan du vælge at bruge produktet i dynamisk IP (Enable DHCP) eller Statisk IP.

Ved brug af statisk IP, er det bagefter enklere at forbinde til/i et lokalt netværk via internetbrowseren (altid den samme unikke IP-adresse).

Du skal ændre den statiske IP adresse til at matche dit eget netværks IP struktur.

#### 4.2- Opsætning af tids parametre

|                  | Home Peremeters Resident                                                                                     |  |
|------------------|----------------------------------------------------------------------------------------------------|--|
|                  | insumation configuration                                                                                     |  |
| Timing<br>TCP/IP | Contact #1                                                                                                   |  |
| Password         | Terminate Call on Contact<br>1 ∰ sess □ Terminate Call on Centact - 5 sec                                    |  |
|                  | - Contact #2 -<br>Delaying  ☐ Terminate Call on Contact 3                                                    |  |
|                  | Contact \$3     Delaying     Terminate Call on Cantact     2    B sets     Terminate Call on Centact + 5 sec |  |
|                  | - Outgoing Calls<br>Detay before call<br>0 [a]<br>secs                                                       |  |
|                  | Submit                                                                                                    |  |

På denne side kan programmeringen af parametre for relæer og opkald ændres.

- 1. Tiden for relæ aktiveringen kan indstilles fra 0 99 sekunder
- 2. Når flueben sættes for "Terminate Call on Contact", vil kommunikationen automatisk blive afbrudt efter åbningen af døren/aktivering af relæ.
- 3. Når flueben sættes for "Terminate Call on Contact + 5 sec", vil kommunikationen ende automatisk, 5 sekunder efter åbningen af døren/aktivering af relæ.
- Tiden for hvor lang tid efter et dørkald (Outgoing Calls) der skal gå inden kaldet viderstilles til smartphones/tablets kan indstilles til mellem 0 – 45 sekunder.

Efter ændringer af parametre skal du altid trykke "Submit"

#### 5 VEJLEDNING indstilling af lydstyrke i dørstationer når jptlip enhed installaeret

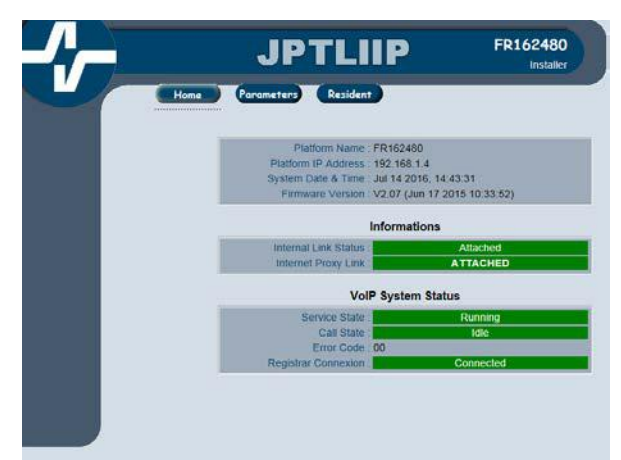

Log på enheden og ovenstående skærmbiled vises

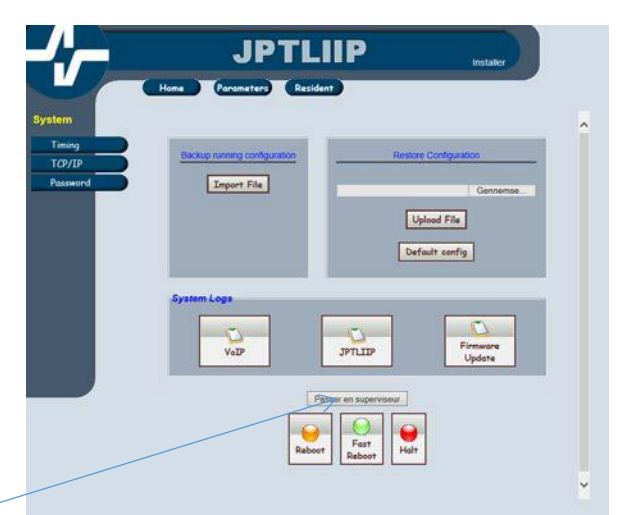

Klik på "Passer en superviseur"

| Soptekat                      | 94                           | ,O + C Broxy Web Interface | × |
|-------------------------------|------------------------------|----------------------------|---|
| Mot de passe pour superviseur |                              | 1162430 Conta              | đ |
|                               |                              |                            |   |
|                               | JPILI                        | Installer                  |   |
|                               | Home Parameters Resident     |                            |   |
|                               |                              |                            |   |
| System                        |                              |                            |   |
| Timing                        | Backup running configuration | Restore Configuration      |   |
| TCP/IP<br>Paceword            | Transfer                     |                            |   |
|                               |                              | Geonems                    | * |
|                               |                              | Upload File                |   |
|                               |                              |                            |   |
|                               |                              | Default config             |   |
|                               |                              |                            |   |
|                               | System Logs                  |                            |   |
|                               |                              | 0 0                        |   |
|                               | VoIP                         | JPTLIIP Firmware<br>Update |   |
|                               |                              |                            |   |
|                               | Passe                        | r en superviseur           |   |
|                               | ( Interested                 |                            |   |
|                               |                              | Fast                       |   |
|                               | Reboot                       | Reboot                     |   |
|                               |                              |                            |   |

Indtast koden "JPtliIP" og tryk Enter eller OK.

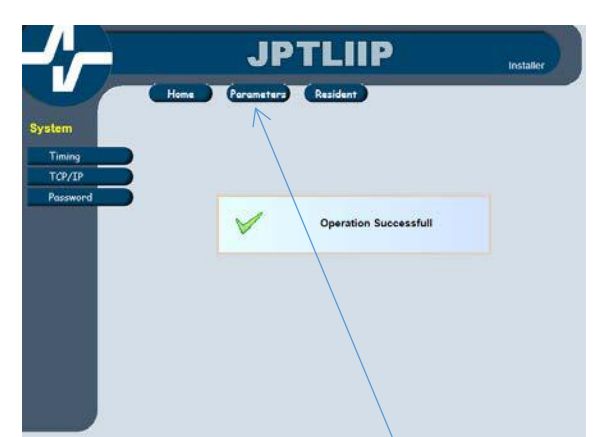

Nyt skærmbiled vises hvor der trykkes på "Parametres" og vent et øjeblik.

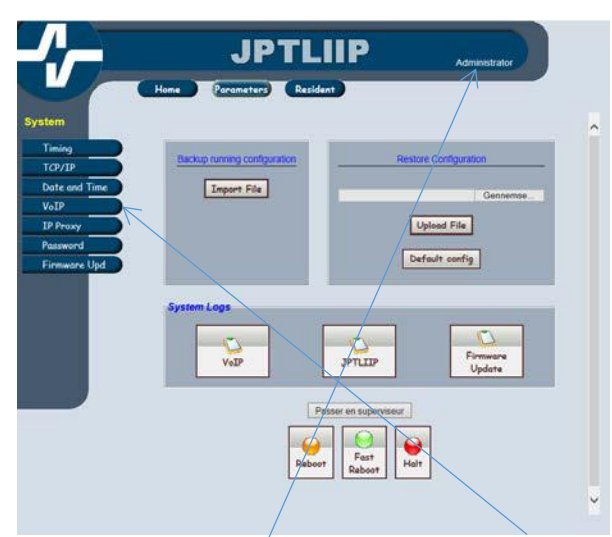

Nyt skærmbiled, hvor du nu er Administrator. Klik på "VoIP" knappen og vent et øjeblik.

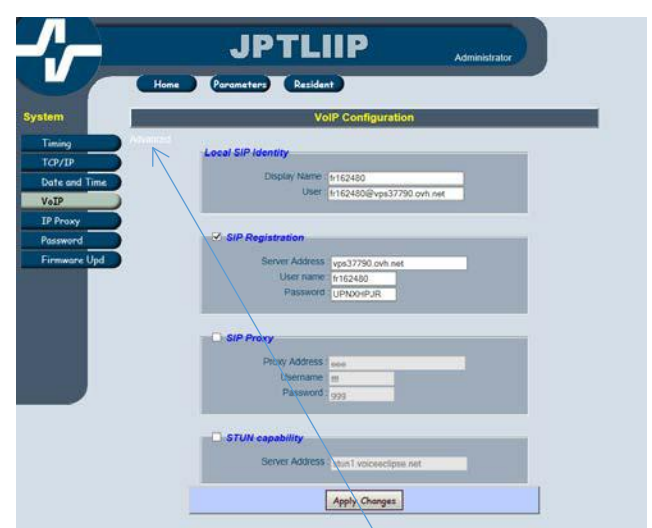

Nyt skærmbiled vises og du trykker på "Advanced" og venter et øjeblik.

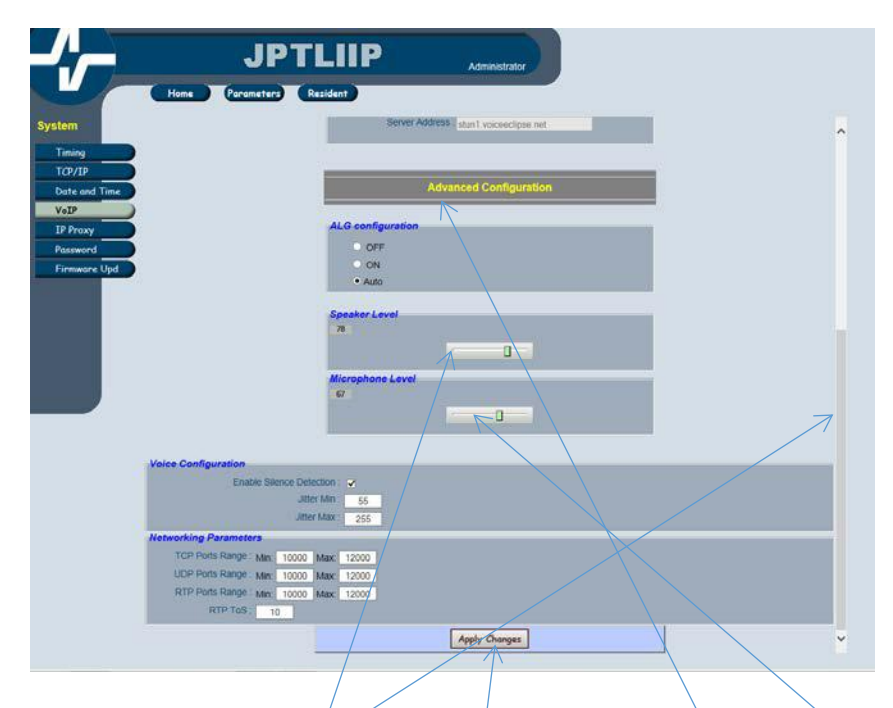

Nyt skærmbilled vises og du skroller ned til menuen "Advanced Configuration" hvor du kan regulere højtaler "Speaker Level" og mikrofon niveau "Microphone Level" til ønskede indstilling.

Slut altid indstilling ved at klikke på "Apply Changes" og programmet forlades.

For at foretage ydelige ændringer i parametre "Advanced Configuration" skal du logge ind igen helt forfra.

Undgå at ændre andre parameter i denne "Administrator" platform da du herefter risikerer at systemet ikke vil fungere korrekt.

#### Brugervejledning for ANDROID enheder

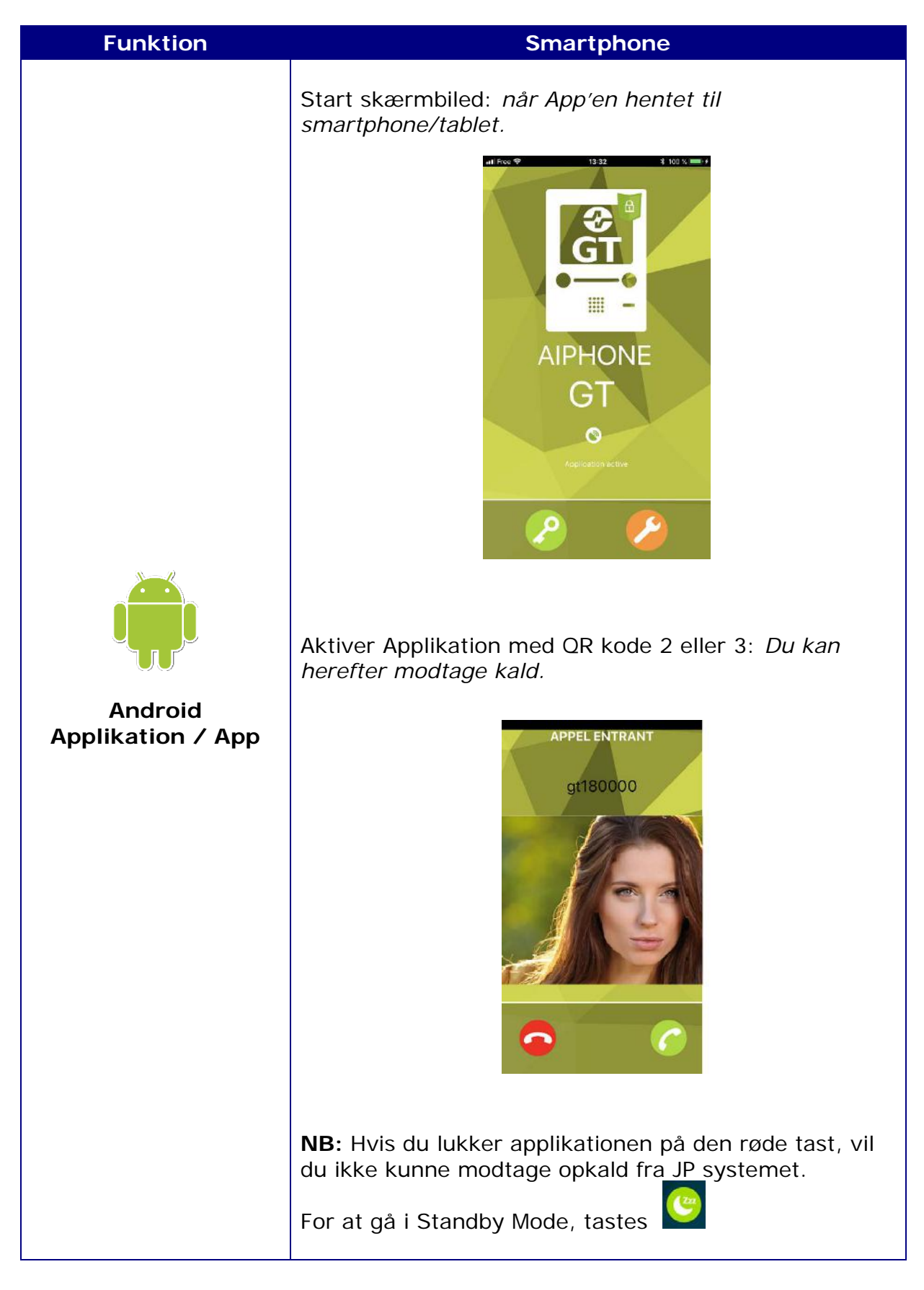

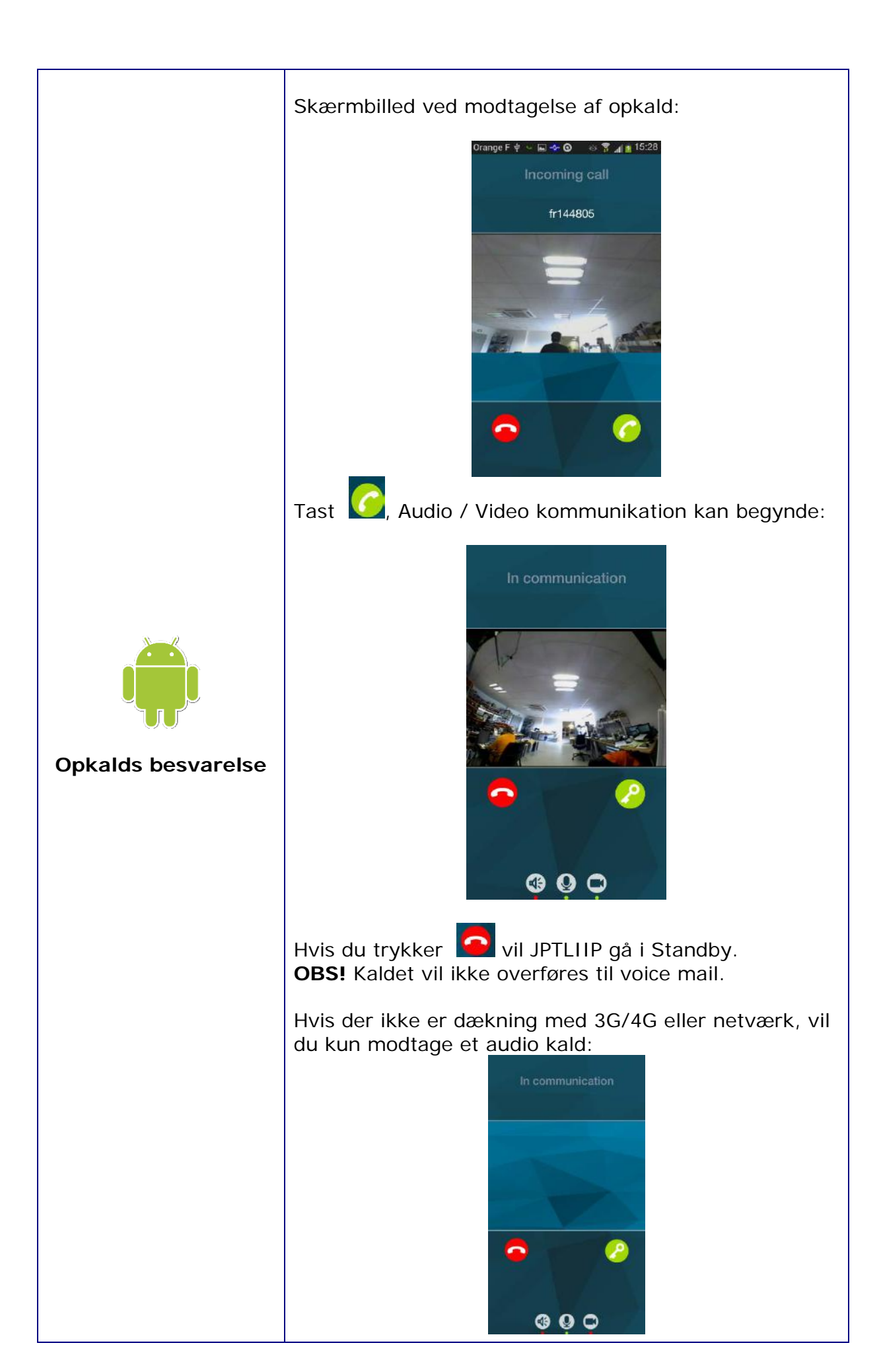

|                                                                 | Under samtale kan du :<br>- Aktivere eller deaktivere smartphone højtaleren .<br>Indikator i bunden bliver rødt og højtaleren er afbrudt. |
|-----------------------------------------------------------------|----------------------------------------------------------------------------------------------------|
| Afbrydelse af<br>funktioner under<br>kommunikation med<br>gæst. | - Aktivere eller deaktivere smartphone mikrofonen<br>(privat mode)<br>med Indikator i bunden bliver rødt og mikrofonen<br>er afbrudt.     |
|                                                                 | - Aktivere eller deaktivere video med . Indikator i bunden bliver rødt og kameraet er afbrudt.                                            |

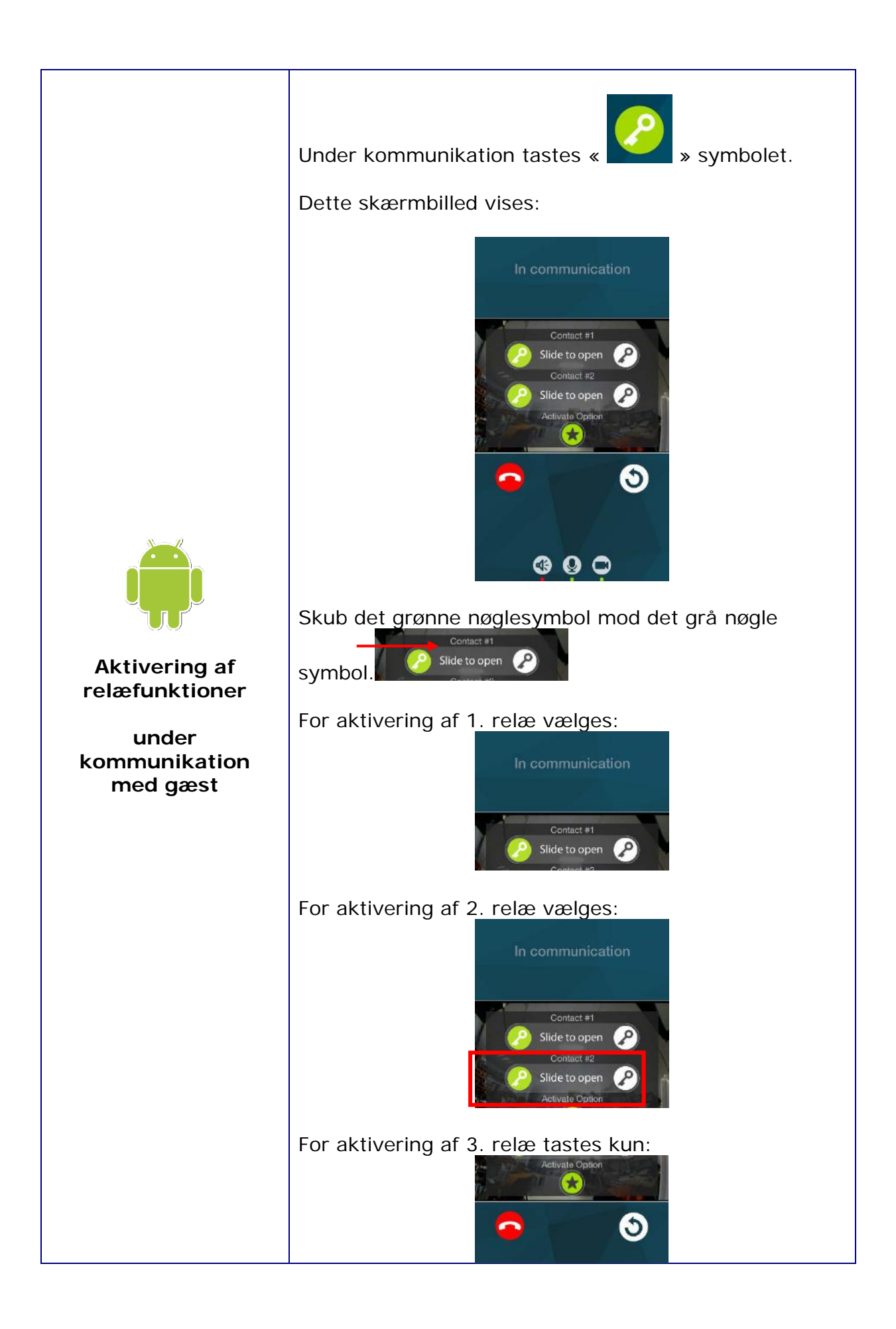

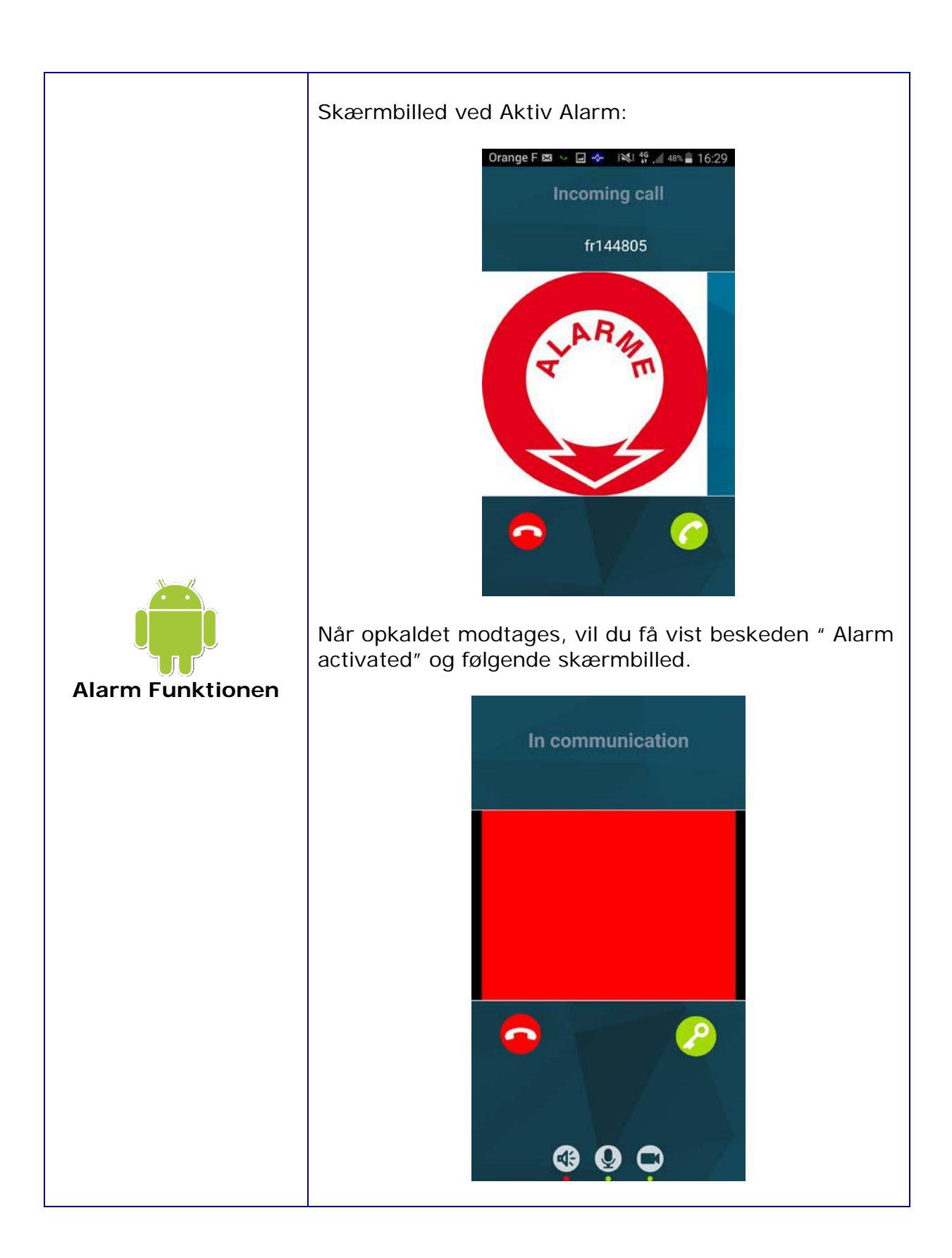

#### Brugervejledning for iOS enheder (APPLE)

| Funktion                   | Smartphone                                                                                                    |
|----------------------------|----------------------------------------------------------------------------------------------------|
|                            | Start skærmbilled: <i>når App'en hentet til smartphone/tablet</i>                                                                                                    |
|                            | Crange F 4G 18:66     100%     Registration failed     Image: Startup Failed     Startup Failed                                                                                                |
| Ċ                          | Aktiver Application/App'en med QR kode 2 eller 3<br>ved at trykke på kamera symbolet nederst på<br>skærmen og følge vejledningen på skærmen:<br>Herefter kan d <i>u kan nu modtage opkald.</i> |
| Appel<br>Application / App | Consider F. 4G     15.07     100%     Registered                                                                                                    |
|                            | For at gå i Standby Mode, tastes kun iPhone<br>"Home" tasten.<br>For at lukke App'en (Kald modtages ikke) skal du<br>dobbeltklikke på "Home" tasten og lukke<br>ovenstående skærmbillede.      |

| For at till | ade programmet forbliver i standby                                                      |
|-------------|-----------------------------------------------------------------------------------------|
| skal du al  | ktivere "Aiphone JP" i meddelelser                                                      |
|             | •                                                                                       |
|             | ●●●●○ Orange F 3G 15:45 66% (■)                                                         |
|             | Notifications AiphoneJP                                                                 |
|             |                                                                                         |
|             | Allow Notifications                                                                     |
|             |                                                                                         |
|             |                                                                                         |
|             | Show in Notification Centre 5 >                                                         |
|             | Sounds                                                                                  |
|             | Badge App Icon                                                                          |
|             | badge App tool                                                                          |
|             | Show on Lock Screen                                                                     |
|             | Show alerts on the Lock screen, and in Notification Centre when it is accessed from the |
|             | Lock screen.                                                                            |
|             | ALERT STYLE WHEN UNLOCKED                                                               |
|             |                                                                                         |
|             |                                                                                         |
|             |                                                                                         |
|             |                                                                                         |
|             |                                                                                         |
|             |                                                                                         |
|             |                                                                                         |
|             |                                                                                         |

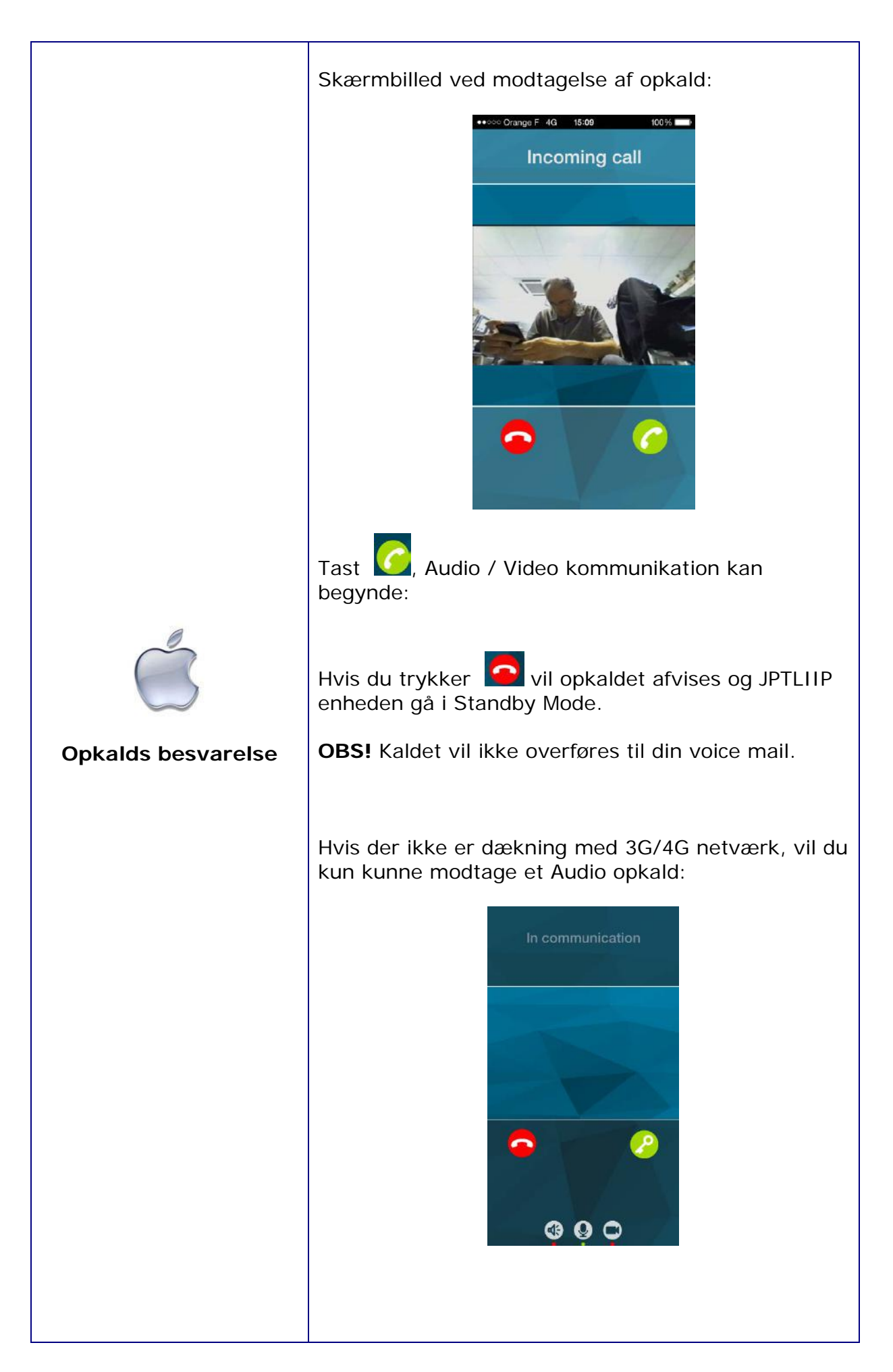

|                                                                 | Under samtale kan du:                                                                                                    |
|-----------------------------------------------------------------|----------------------------------------------------------------------------------------------------|
| Afbrydelse af<br>funktioner under<br>kommunikation med<br>gæst. | <ul> <li>Aktivere eller deaktivere smartphone højtaleren</li> <li>Indikator i bunden bliver rødt og højtaleren er afbrudt.</li> <li>Aktivere eller deaktivere smartphone mikrofonen (privat)</li> <li>Indikator i bunden bliver rødt og højtaleren er afbrudt.</li> </ul> |
|                                                                 | <ul> <li>Aktivere eller deaktivere video med</li> <li>Indikator i bunden bliver rødt og kameraet er<br/>afbrudt.</li> </ul>                                                                                                    |

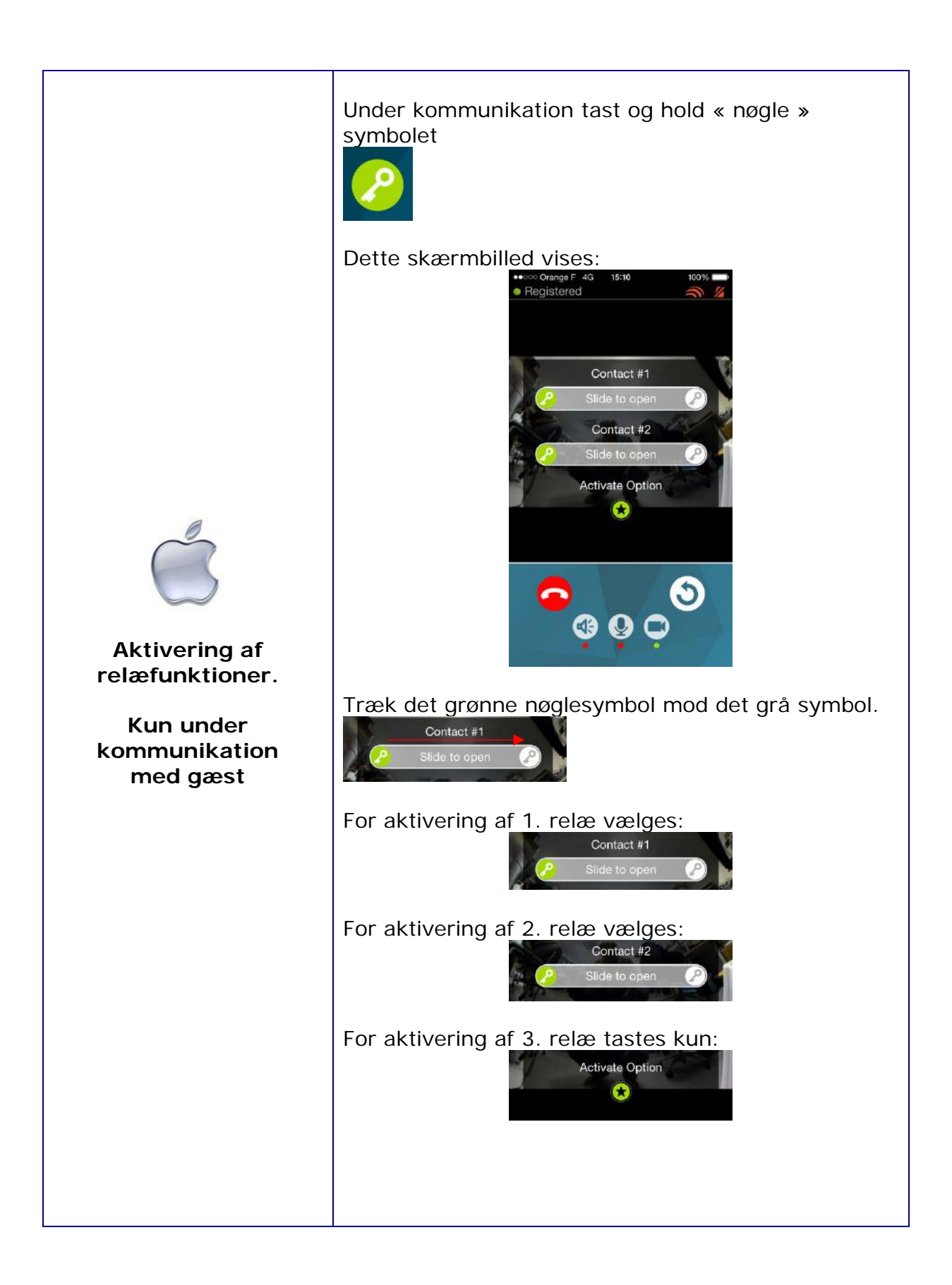

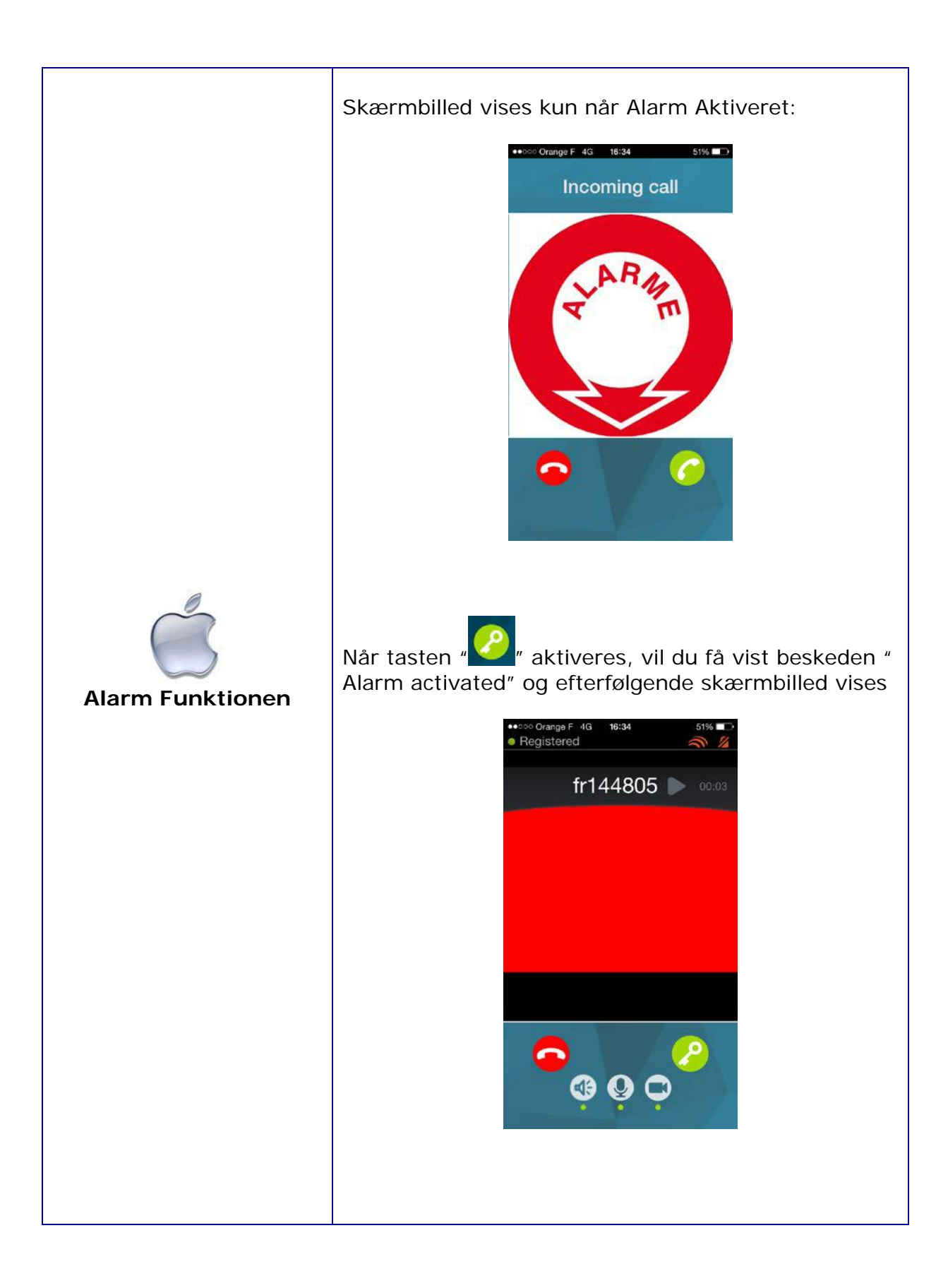

## **TEKNISKE FORHOLDSREGLER**

- Fungerer ved temperaturer mellem: 0 °C 40 °C
- Rengøring: Benyt en blød klud og neutral rengøringsmiddel.

## SPECIFIKATIONER

| <ul><li>Dimensioner:</li><li>Vægt:</li></ul> | 240 (L) x 180 (B) x 55 (H) mm.<br>0,7 kg                                                          |
|----------------------------------------------|---------------------------------------------------------------------------------------------------|
| Forbindelser:                                | (1 stk.) Ethernet netværk m/RJ45 stik<br>(2 stk.) JP Bus (IN/OUT) m/RJ45 stik                     |
| Svartelefoner:                               | (2) Smartphones/tablets Android eller IPhone                                                      |
| Strømforsyning:                              | 12V DC – 0,5A (medleveret)                                                                        |
| Forbrug:                                     | Standby 350mA, når et opkald er aktiveret 430mA.                                                  |
| Standarder:                                  | EN60950<br>EN55022 Udgave 98 Klasse B<br>EN55024 Udgave 98 Klasse B                               |
| Relækontakt:<br>Signal indgang:              | 3 x (NO / NC) (belastning max 12VDC/2A eller 24VDC/1A)<br>1 x potentialfri signal input for alarm |
| Programming/<br>opsætning:                   | Via Internet og Pc'er.                                                                            |
| Hændelseslog:                                | Ingen hændelseslogning mulig                                                                      |
| Materiale:                                   | ABS kabinet                                                                                       |

#### Udviklet for AIPHONE dørtelefon system JP

Af: AIPHONE S.A.S, LISSES-EVRY, FRANCE

Printet/udgivet kun for Danmark Oversat af: Ole Klitkou v/Kaj Larsen Communication A/S, tlf. 56 87 92 00